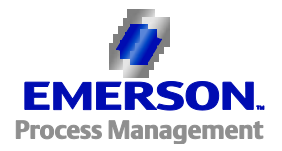

# TACC

## **Installation Manual**

December 2014

Emerson Process Management and Softing Industrial Automation GmbH (Softing) have collaborated to develop the TACC (TH AMS Communication Components) for use with AMS Device Manager. If you have any questions about the operation of the TACC, please contact the Emerson Global Service Center at:

E-Mail: ap-sms@ap.emersonprocess.com

Internet: http://www.emersonprocess.com/systems/support

Emerson Process Management reserves the right to make changes and enhancements to this Install Guide and/or hardware and software specifications at any time and without prior or subsequent notice.

#### Disclaimer

The contents of this publication are presented for informational purposes only, and while every effort has been made to ensure their accuracy, they are not to be construed as warranties or guarantees, express or implied, regarding the products or services described herein or their use or applicability. We reserve the right to modify or improve the designs or specifications of such products at any time without notice.

#### **Copyright and Trademark Information**

© Emerson Process Management, 2014. All rights reserved.

The Emerson logo is a trademark and service mark of Emerson Electric Co.

AMS<sup>®</sup>, SNAP-ON<sup>™</sup>, and ValveLink<sup>®</sup> are marks of one of the Emerson group of companies.

HART<sup>®</sup> is a registered trademark of the HART Communications Foundation of Austin, Texas, USA.

FOUNDATION<sup>™</sup> is a mark of the Fieldbus Foundation of Austin, Texas, USA.

I/A Series<sup>®</sup> is a registered trademark of Invensys Systems, Inc.

All other marks are property of their respective owners.

## TABLE OF CONTENTS

| 1.0 | About this Installation Manual               | 4 |
|-----|----------------------------------------------|---|
| 2.0 | TH AMS Communication Components              | 4 |
| 2.1 | Parts of the TH AMS Communication Components | 4 |
| 3.0 | System Requirements                          | 5 |
| 3.1 | General                                      | 5 |
| 3.2 | 2 Operating Systems                          | 5 |
| 3.3 | AMS Device Manager                           | 5 |
| 4.0 | TACC Installation                            | 6 |

## 1.0 About this Installation Manual

Please read this installation manual before you start the installation. It will help you with your software installation and provides essential information.

### 2.0 TH AMS Communication Components

TACC includes the HART Over PROFIBUS technology.

HART Over PROFIBUS works with AMS Device Manager to provide a communication solution for customers with HART instruments connected to PROFIBUS over Remote I/Os.

#### 2.1 Parts of the TH AMS Communication Components

The TH AMS Communication Components includes the following:

• HART Over PROFIBUS

## 3.0 System Requirements

#### 3.1 General

There are 50 MB free hard disk space required.

#### 3.2 Operating Systems

The following 32-bit operating systems (English-language version) are supported:

| Operating System       | Version                                    |
|------------------------|--------------------------------------------|
| Windows Server 2003    | Standard Edition Service Pack 2            |
| Windows Server 2003 R2 | Standard Edition Service Pack 2            |
| Windows 7              | Professional/Enterprise Service Pack 1     |
| Windows 8              | Professional/Enterprise Edition            |
| Windows Server 2008    | Standard/Enterprise Edition Service Pack 2 |

The following 64-bit operating systems (English-language version) are supported:

| Operating System       | Version                                    |
|------------------------|--------------------------------------------|
| Windows 7              | Professional/Enterprise Service Pack 1     |
| Windows 8              | Professional/Enterprise Edition            |
| Windows Server 2008    | Standard/Enterprise Edition Service Pack 2 |
| Windows Server 2008 R2 | Standard/Enterprise Edition Service Pack 1 |
| Windows Server 2012    | Standard Edition                           |

#### 3.3 AMS Device Manager

AMS Device Manager 13.0 with AMS ValveLink SNAP-ON application 12.1 is supported.

## 4.0 TACC Installation

**Important:** AMS Device Manager must be installed before installing the TACC software.

For tips and notes for hardware use and parameterization, refer to the HART Over PROFIBUS user manual. This document will be available in PDF format after installation.

Step 1. Insert the TACC installation CD into the CD drive of your PC.

Note: If the installation process does not start automatically, open My Computer and select the CD drive. Double-click SETUP.EXE to start the installation process and follow the instructions.

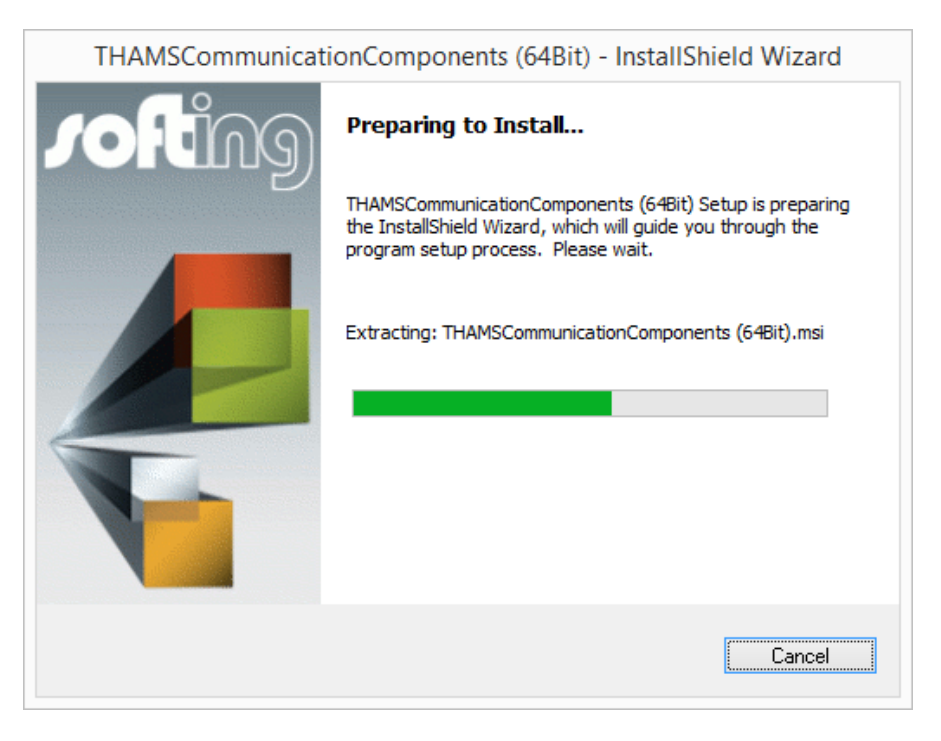

Step 2. Select **Next** to install the TACC application on your system. Note: Any earlier versions of TACC will be uninstalled automatically.

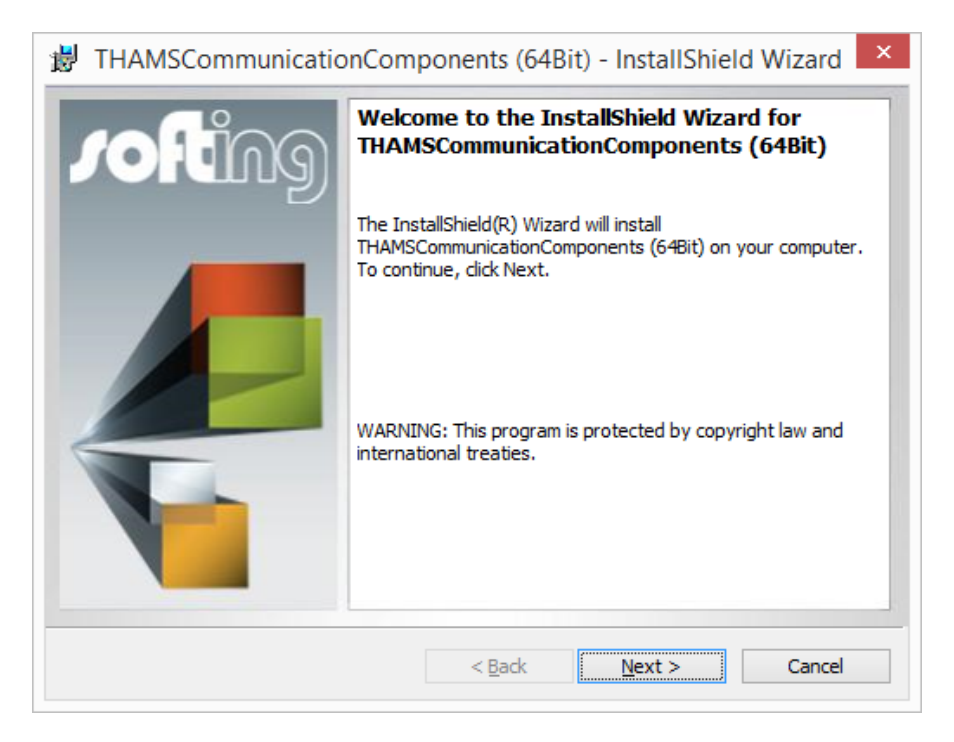

Step 3. Please read the license agreement carefully, click on **I accept the terms in the license agreement** and then **Next**.

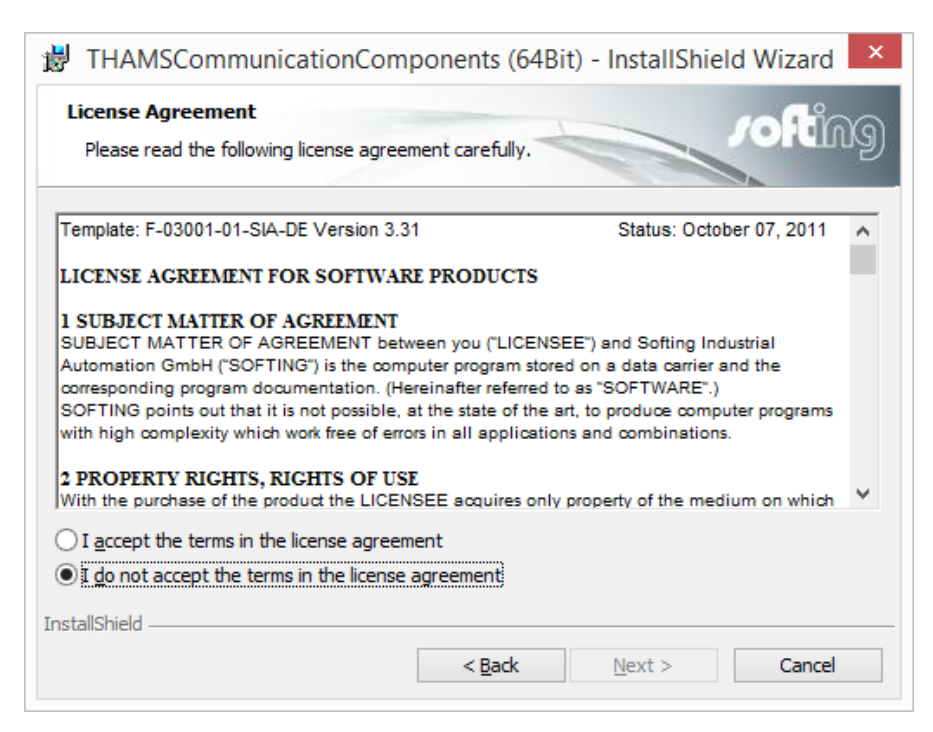

Step 4. Enter a user name and your organization name. Enter a user name for the user that will be operating the application. Click **Next**.

| B THAMSCommunicationCom                                | ponents (64Bit) - | InstallShield Wizard | ×        |
|--------------------------------------------------------|-------------------|----------------------|----------|
| Customer Information<br>Please enter your information. | 1                 | rofti                | NG       |
| User Name:                                             |                   |                      |          |
| Organization:                                          |                   |                      |          |
| InstallShield                                          | < <u>B</u> ack    | Next > Cance         | <u> </u> |

Step 5. You can install the program into the default folder or click **Change** to select another location. Click **Next** to continue.

| 岁 THAM                                                                                                    | ASCommunicationComponents (64Bit) - InstallShield Wizard                                                      | × |  |  |  |  |
|----------------------------------------------------------------------------------------------------|----------------------------------------------------------------------------------------------------|---|--|--|--|--|
| Destination Folder<br>Click Next to install to this folder, or click Change to install to a different folder. |                                                                                                    |   |  |  |  |  |
| Þ                                                                                                    | Install THAMSCommunicationComponents (64Bit) to:<br>C:\Program Files (x86)\Softing\THCommunicationComponents\ |   |  |  |  |  |
|                                                                                                    |                                                                                                    |   |  |  |  |  |
|                                                                                                    |                                                                                                    |   |  |  |  |  |
|                                                                                                    |                                                                                                    |   |  |  |  |  |
| InstallShield -                                                                                               |                                                                                                    |   |  |  |  |  |
|                                                                                                    | < <u>B</u> ack <u>Next</u> > Cancel                                                                           |   |  |  |  |  |

Step 6. Click **Back** to change your installation settings. Decide to install the application for **Anyone who uses this computer** or **Only for me**. Click **Install** when all settings are correct.

| 😸 THAMSCommunicationComponents (64Bit) - InstallShield Wizard 🗙                                                 |
|----------------------------------------------------------------------------------------------------|
| Ready to Install the Program   The wizard is ready to begin installation.                                       |
| If you want to review or change any of your installation settings, click Back. Click Cancel to exit the wizard. |
| Install this application for:                                                                                   |
| Anyone who uses this computer (all users)                                                                       |
| Only for <u>m</u> e ( )                                                                                         |
|                                                                                                    |
|                                                                                                    |
| TostallShield                                                                                                   |
| < <u>B</u> ack Install Cancel                                                                                   |

The progress of the installation is displayed by the status bar.

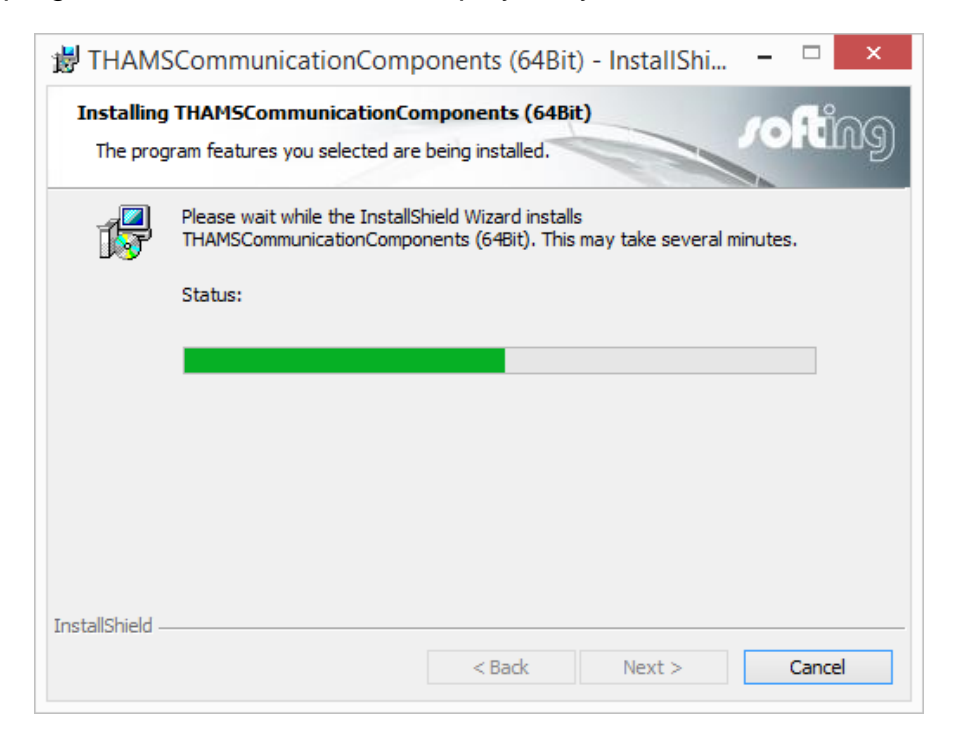

Step 7. After installation of the TACC application completes, click **Finish** to close the wizard.

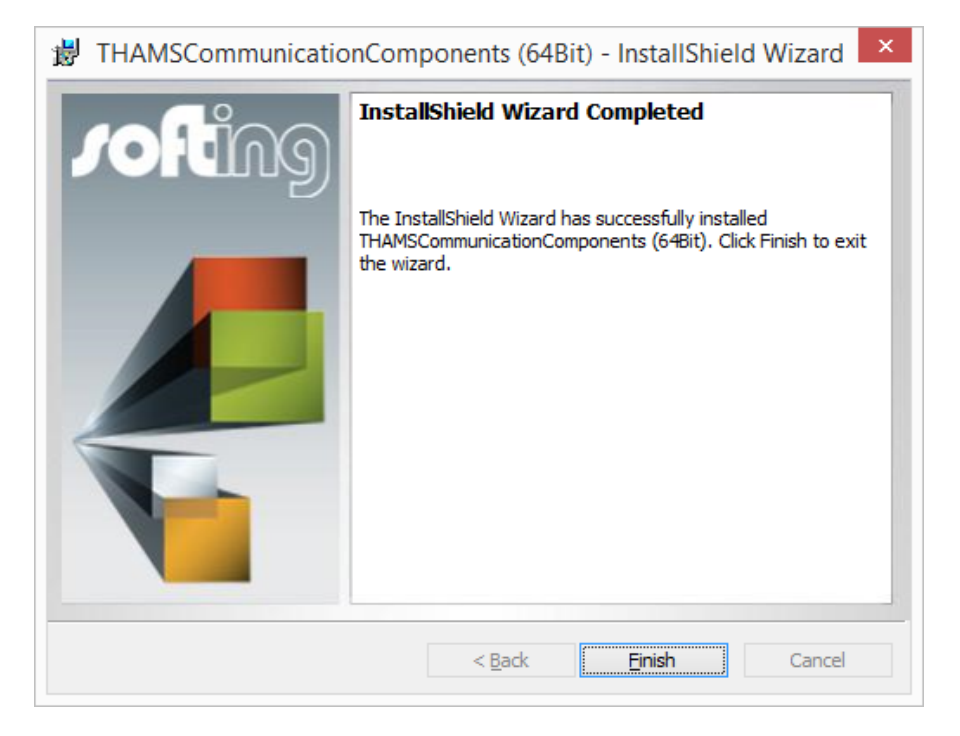

Step 8. You must restart your computer to save the installation settings. Click **Yes** to restart your computer now, or **No** to manually restart your computer later.

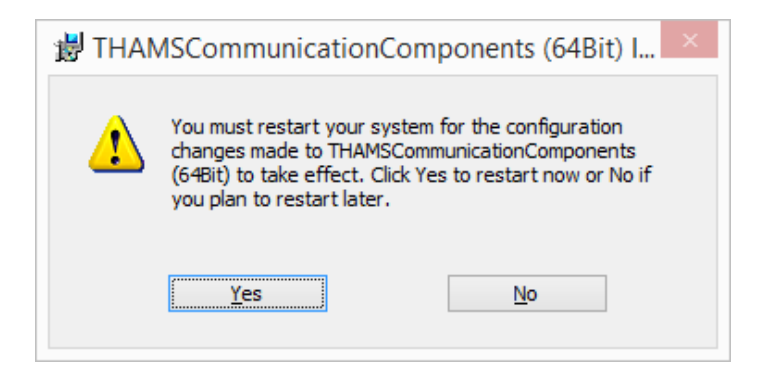